## PROCEDURA PER I GENITORI PER ACCEDERE AL REGISTRO ELETTRONICO, RECUPERARE LE CREDENZIALI DI ACCESSO E PIN E STAMPARE LA PAGELLA

## PREMESSA IMPORTANTE

Agli alunni nuovi in entrata sarà la segreteria stessa ad inviare la password ai genitori all'email indicata dagli stessi al momento dell'iscrizione on line o cartacea. Nella banca dati del programma AXIOS Alunni risulta questa email, quindi se il genitore la dovesse modificare la deve comunicare alla segreteria. Le comunicazioni ufficiali la segreteria le inoltra all'email dei genitori e non all'email dell'alunno nome.cognome@lidodelfaro.edu.it. A quest'ultimo indirizzo email solo nel caso il genitore non avesse rilasciato nessun indirizzo email.

La segreteria consiglia i genitori di controllare tutte le loro email. Per chiarimenti e problematiche inviare un'email all'indirizzo dell'Istituto <u>rmic8dn00d@istruzione.it</u> o contattare il nr 06652108504.

Per i genitori degli alunni già frequentanti, quindi già in possesso delle credenziali di accesso, la password è la stessa, è valida anche per il figlio nuovo iscritto. In questo caso se la segreteria avesse accidentalmente inviato ai genitori una nuova password per il figlio nuovo iscritto, si deve considerare quest'ultima.

Una volta ricevuta la password si chiede di conservarla con cura.

Grazie per la collaborazione

La segreteria

## **PROCEDURA**

Accedere al sito <u>http://axiositalia.it/accesso-registro-elettronico/</u>

Scrivere LIDO dove chiede nome scuola

Cliccare seleziona

Apparirà come di seguito la descrizione della scuola

| TIPO                    | NOME                | INDIRIZZO COMUNE                   | C.F.       | Area<br>Docenti | Area Famiglie   |
|-------------------------|---------------------|------------------------------------|------------|-----------------|-----------------|
| ISTITUTO<br>COMPRENSIVO | LIDO<br>DEL<br>FARO | Via G.<br>Fontana, 13 FIUMICINO 80 | )234310581 | <u>Docenti</u>  | <u>Famiglie</u> |

## Cliccare FAMIGLIE

Scrivere il nome utente e la password nello spazio apposito

Cliccare accedi

Si aprirà il registro elettronico inerente all'alunno. Se al primo accesso si modifica la password si prega di salvarla anche in modalità cartacea per non smarrirla.

Per i genitori che hanno due o più figli la password è unica, nel registro vedranno la situazione scolastica di tutti i loro figli semplicemente cliccando sul nome dell'alunno.

**Se avete dimenticato le credenziali di accesso (codice utente, password e PIN)** inserite nello spazio <u>"codice utente</u>" il codice utente se ve lo ricordate o il vostro Indirizzo Mail rilasciato alla segreteria al momento dell'iscrizione on line o cartacea (si pregano i genitori di comunicare alla segreteria il cambio dell'email e del cellulare), poi cliccate sul pulsante <u>'Password dimenticata?'</u>, le nuove credenziali di accesso saranno inviate all'indirizzo di posta che avete indicato. Per visionare e stampare la pagella (dopo gli scrutini del primo e secondo quadrimestre), nella riga superiore SCUOLA-FAMIGLIA cliccare PRIMO QUADRIMESTRE o SECONDO QUADRIMESTRE.

Cliccare nella riga **STUDENTI** l'icona **PAGELLA** per prenderne visione e per stamparla cliccare **L'ICONA DI UNA PICCOLA STAMPANTE CON LA DICITURA PDF** posizionata a destra nella riga in alto **SCUOLA-FAMIGLIA**.